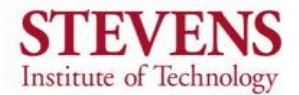

## ME345 Modeling and Simulation - Professor Frank Fisher 3D Thermal Analysis, Finned Pipe Last Updated October 2008 – Allen Umali

### Introduction:

In this example you will learn to assess 3D geometries in heat transfer by modeling an object subjected to convection and temperature boundary conditions. ANSYS will allow you to generate a plot of the nodal temperature and heat flux distributions along the geometry.

## **Problem Statement**

## Example 3-12 from *Heat and Mass Transfer – A Practical Approach 3rd Edition*

Steam in a heating system flows through tubes whose outer diameter is  $D_1 = 3$  cm and whose walls are maintained at a temperature of 120 °C. Circular aluminum alloy fins (*k*=180 W/m-°C) of outer diameter  $D_2 = 6$ cm and constant thickness t = 2mm are attached to the tube.. The space between the fins is 3mm, and thus there are 200 fins per meter length of the tube. Heat is transferred to the surrounding air at  $T_{\infty} = 25$  °C, with a combined heat transfer coefficient of h = 60 W/m<sup>2</sup>-°C. Determine the heat transfer from the tube per meter of length.

**Objective** Circular aluminum alloy fins line the length of the pipe. For simplicity, the heat transfer from the tubes per 10 cm of pipe is to be determined. A contour plot of the nodal heat flux distribution will be generated.

**Assumptions 1** Steady-state analysis **2** The heat transfer coefficient is uniform over the entire fin surface **3** Thermal conductivity is constant **4** Heat transfer by radiation is negligible

**Boundary Conditions 1** All areas of the pipe/fin combination have convective boundary layers **2** The temperature at the base of the pipe is maintained at 120 °C.

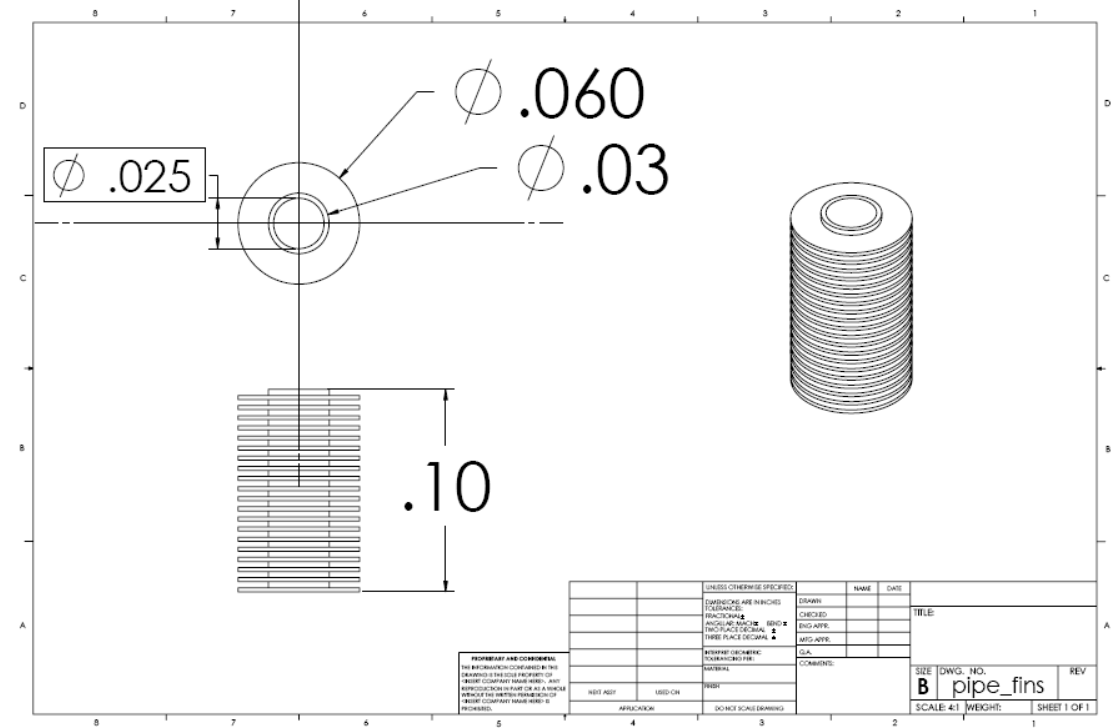

## Dimensions (SI Units)

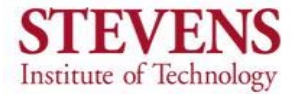

Starting ANSYS - Click on ANSYS 11.0 in the Programs menu.

### **Modeling**

From the ANSYS Utility Menu, click on File > Import > IGES. The following window appears:

| N Import IGES File                       | 8                 |
|------------------------------------------|-------------------|
| [/AUX15] [IOPTN] Options for IGES Import |                   |
| Iges Import Option                       |                   |
|                                          | No defeaturing    |
|                                          | C Defeature model |
| MERGE Merge coincident keypts?           | Ves               |
| SOLID Create solid if applicable         | Ves               |
| SMALL Delete small areas?                | Ves               |
|                                          |                   |
| OK Cancel                                | Help              |

Solick **OK**. The following window appears:

| Use default |
|-------------|
| Browse      |
| Cancel Help |
|             |

Click on Browse and choose the location of the downloaded pipe\_fin.igs. An isometric view of the pipe/fin part should come up. The modeling portion is now complete.

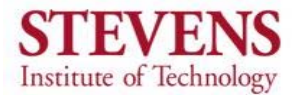

<u>Material Properties</u> - With the modeling completed, the material model behavior must be defined. ANSYS can then understand how heat travels through the composite solid (i.e. thermal conductivity of material).

In the ANSYS Main Menu, select Preprocessor > Material Props > Material Models. The following window appears:

| Define Material Model Behavior<br>aterial Edit Favorite Help |                                         |                          | 99 |
|--------------------------------------------------------------|-----------------------------------------|--------------------------|----|
| Material Models Defined                                      | Material                                | Models Available         |    |
| 😣 Material Model Number 1                                    | 🔄 🔯 Fav                                 | orites                   | _  |
|                                                              | 🐼 Stru                                  | octural                  |    |
|                                                              | 🔒 The                                   | rmal                     |    |
|                                                              | d i i i i i i i i i i i i i i i i i i i | Conductivity             |    |
|                                                              |                                         | 😣 Isotropic              |    |
|                                                              |                                         | Orthotropic              |    |
|                                                              |                                         | Specific Heat            |    |
|                                                              |                                         | Density                  |    |
|                                                              |                                         | Enthalpy                 |    |
|                                                              |                                         | Emissivity               |    |
|                                                              |                                         | Convection or Film Coef. |    |
|                                                              | <b></b> (                               | Hast Concration Data     |    |
| <u>.</u>                                                     | F                                       |                          | F  |

For Material Model Number 1, click on Thermal > Conductivity > Isotropic. The following window will prompt you for the thermal conductivity.

| 🔨 Conductivity for Material Number 1 🛛 🛛 🛛              |
|---------------------------------------------------------|
| Conductivity (Isotropic) for Material Number 1          |
| T1<br>Temperatures 0<br>KXX 180                         |
| Add Temperature Delete Temperature Graph OK Cancel Help |

- Enter the thermal conductivity for aluminum alloy, k = 180 W/m-°C. Material Model Number 1 now has an isotropic thermal conductivity of aluminum alloy.
- Since the Material Model window.

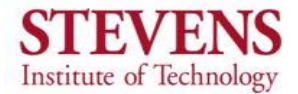

## **Element Properties**

- The next step is to define the element type. From the ANSYS Utility Menu click on Preprocessor > Element Type > Add/Edit/Delete. In the Element Types window that appears click on Add.
- In the Library of Element Types window choose Thermal Mass > Solid in the left window and select Tet 10node 87 in the right window. Click OK. Close the Element Types window.

| ▲ Library of Element Types    |       |                                                                                                   |                                                                                                    |  |  |
|-------------------------------|-------|---------------------------------------------------------------------------------------------------|----------------------------------------------------------------------------------------------------|--|--|
| Library of Element Types      |       | Thermal Mass<br>Link<br>Solid<br>Shell<br>ANSYS Fluid<br>FLOTRAN CFD<br>Magnetic Vector<br>Scalar | <ul> <li>Triangl 6node 35</li> <li>Axi-har 4node 75</li> <li>8node 78</li> <li>Brick 8node 70</li> <li>20node 90</li> <li>Tet 10node 87</li> <li>Tet 10node 87</li> </ul> |  |  |
| Element type reference number |       | 2                                                                                                 |                                                                                                    |  |  |
| <u></u> OK                    | Apply | Cancel                                                                                            | Help                                                                                                    |  |  |

<u>Meshing</u> – This next section is responsible for defining the size of the elements, and ultimately the degree of accuracy of the solution.

- In the ANSYS Main Menu click on Meshing > Mesh Attributes > Default Attributes, and confirm that the Element type number is 1 SOLID 87 and that the Material number is 1. Click OK.
- Next we define the element size. In the ANSYS Main Menu, click on Meshing > Size Controls > Smart Size > Basic. The following window appears:

| ▲ Basic SmartSize Settings | 8           |  |  |  |
|----------------------------|-------------|--|--|--|
| [SMRTSIZE] Smartsizing     |             |  |  |  |
| 10 (coarse) 1 (fine)       |             |  |  |  |
| LVL Size Level             | 7           |  |  |  |
|                            |             |  |  |  |
| OK Apply                   | Cancel Help |  |  |  |

Choose a size level of 7 and click OK.

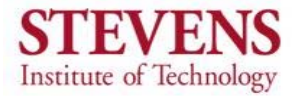

Next click on Meshing > Mesh > Volumes > Free and click anywhere on the pipe/fin volume. Click OK. An error warning should occur.

| <b>∧</b> Warn | ing 🔀                                                                                                    |
|---------------|----------------------------------------------------------------------------------------------------|
| <u>.</u>      | Shape testing revealed that 1 of the 23153 new or modified elements violate shape warning limits.<br>To review test results, please see the output file or issue the CHECK command. |
|               | Close                                                                                                    |

- If the warning does occur, we need to refine our mesh. In order to do this we must plot the elements that violate shape limits. Click on Meshing > Check Mesh > Individual Elm > Plot/Error Elements.
- Click OK on the next window that comes up. ANSYS should plot the volume using lines to reveal the error element.

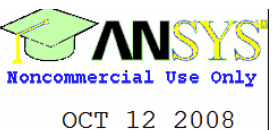

OCT 12 2008 14:13:25

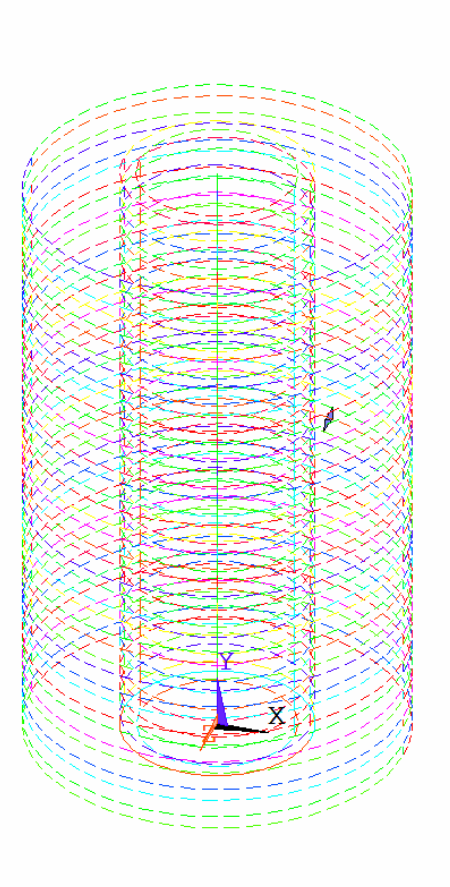

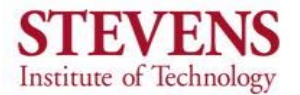

To refine the error element, click on Meshing > Mesh Tool. On the Mesh Tool window that appears, click Refine. Select the error element by clicking on it and click OK. The Refine Mesh at Element window appears.

| ▲ Refine Mesh at Element       |             |
|--------------------------------|-------------|
| [EREF] Refine mesh at elements |             |
| LEVEL Level of refinement      | 2           |
| Advanced options               | No No       |
|                                |             |
| ок                             | Cancel Help |
|                                |             |

Select 2 for the level of refinement and click OK. The volume should now be completely meshed with no error elements. Close the Mesh Tool.

**Loading** - The next step is to define the loads or boundary conditions acting on the volume.

- First we define the convection on the pipe area. Click on Preprocessor > Loads > Define Loads > Apply > Thermal > Convection > On Areas.
- On the Apply CONV on Areas window select Pick All.
- The film coefficient (convective heat transfer coefficient) was given as a constant h = 60 W/m<sup>2</sup>-°C. Enter 60 for the Film coefficient.
- The surrounding temperature is given earlier as T<sub>∞</sub> = 25 °C. Enter 25 for the Bulk temperature.
- Click OK.

| Apply CONV on areas                | ×              |
|------------------------------------|----------------|
| [SFA] Apply Film Coef on areas     | Constant value |
| If Constant value then:            |                |
| VALI Film coefficient              | 60             |
| [SFA] Apply Bulk Temp on areas     | Constant value |
| If Constant value then:            |                |
| VAL2I Bulk temperature             | 25             |
| LKEY Load key, usually face no.    | 1              |
| (required only for shell elements) |                |
|                                    |                |
| OK Cancel                          | Help           |

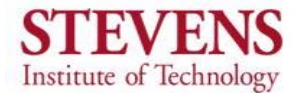

The next step is to apply the given base temperature to the insides of the pipe.

- NOTE: Selecting the inside of the pipe may be a difficult task. It may be easier to change the view of the pipe as shown, and select in the vicinity of the red boxes shown.
- First Click on the Dynamic Model Mode button in the lower right hand corner of the ANSYS window.
- Press and hold the right mouse button to rotate the pipe. When finished click on the Dynamic Model Mode button again to deactivate.
- Click on Preprocessor > Loads > Define Loads > Apply > Thermal > Temperature > On Areas.
- NOTE: If an undesired area is selected, you can toggle between "picking" and "unpicking" by clicking the right mouse button.
- To select the inside of the pipe, click in the vicinity of the red boxes shown:

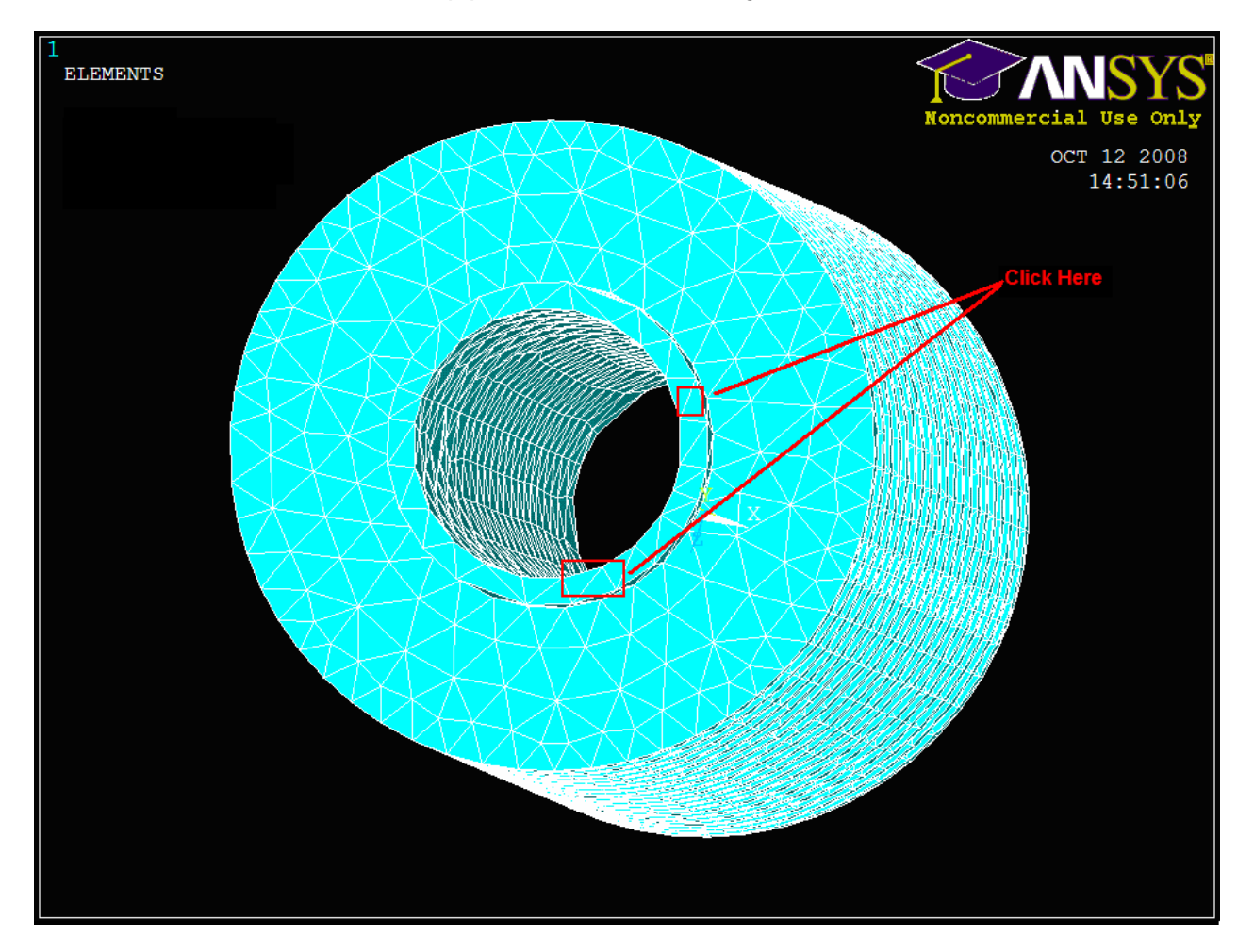

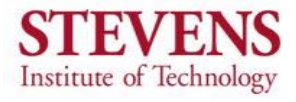

When selected, the inside of the pipe should be highlighted purple as shown. Click **OK**.

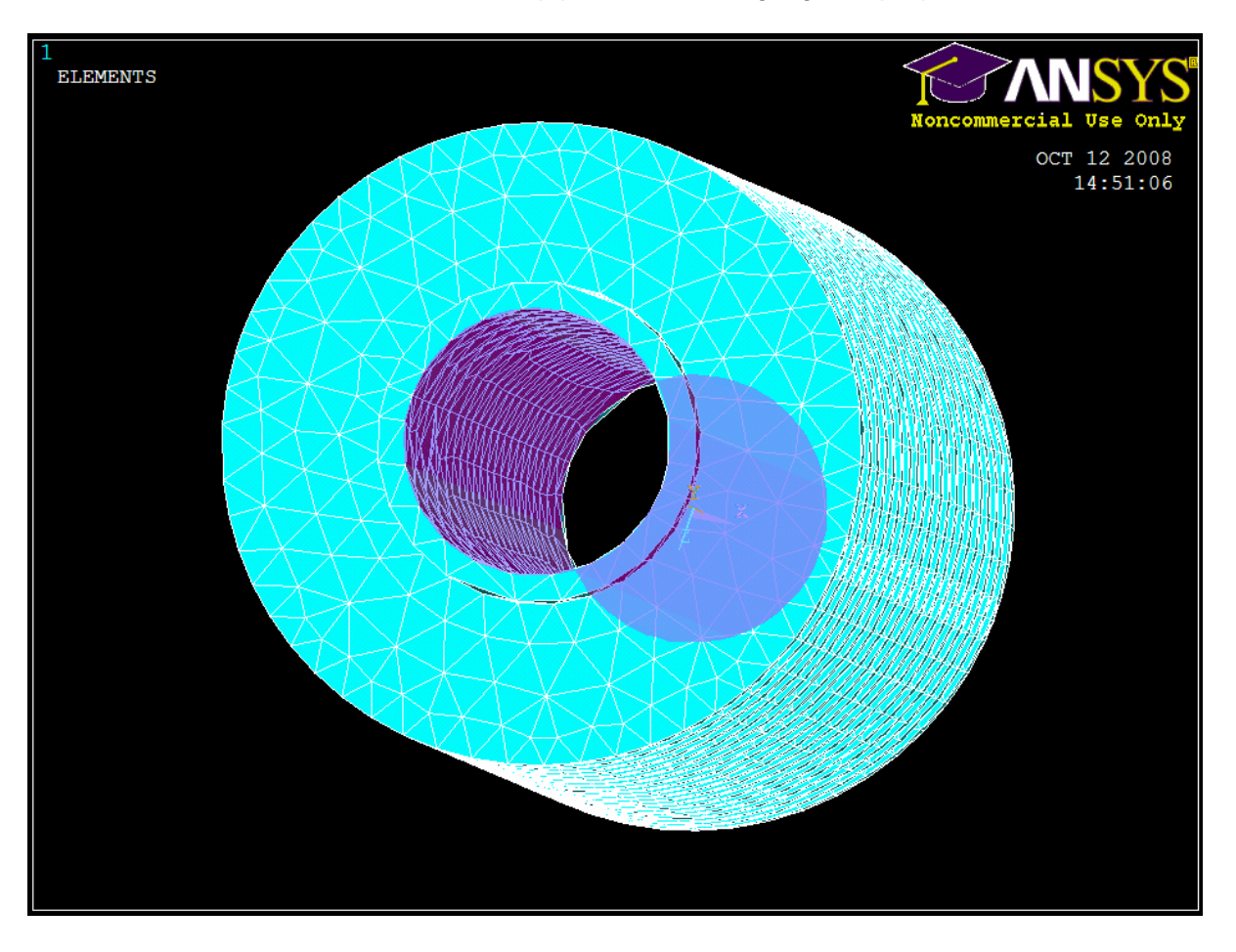

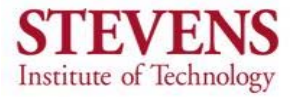

 In the following window that appears, click on TEMP and insert a Load Temp value of 120 °C.

| Apply TEMP on Areas              | ×                      |
|----------------------------------|------------------------|
| [DA] Apply TEMP on areas         |                        |
| Lab2 DOFs to be constrained      | All DOF<br>TEMP        |
| Apply as                         | TEMP<br>Constant value |
| If Constant value then:          |                        |
| VALUE Load TEMP value            | 120                    |
| KEXPND Apply TEMP to boundary li | □ No                   |
|                                  | Cancel Help            |

- Click OK.
- The loading of the pipe/fin is now complete.

**Solution** – The final step is to run the solution.

- Click on Preprocessor > Solution > Analysis Type > New Analysis. In the following window be sure that Steady-State is selected. Click OK.
- Click on Preprocessor > Solution > Solve > Current LS and click OK. Give ANSYS a few seconds to solve. The following window will appear.

| ∧ Note   |                   |       | 8 |
|----------|-------------------|-------|---|
| <b>i</b> | Solution is done! |       |   |
|          |                   | Close |   |

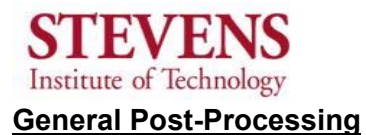

To view the solution, we can generate a contour plot of the heat flux.

Click on General Postproc > Plot Results > Contour Plot > Nodal Solution > Thermal Flux > Y-Component of thermal flux.

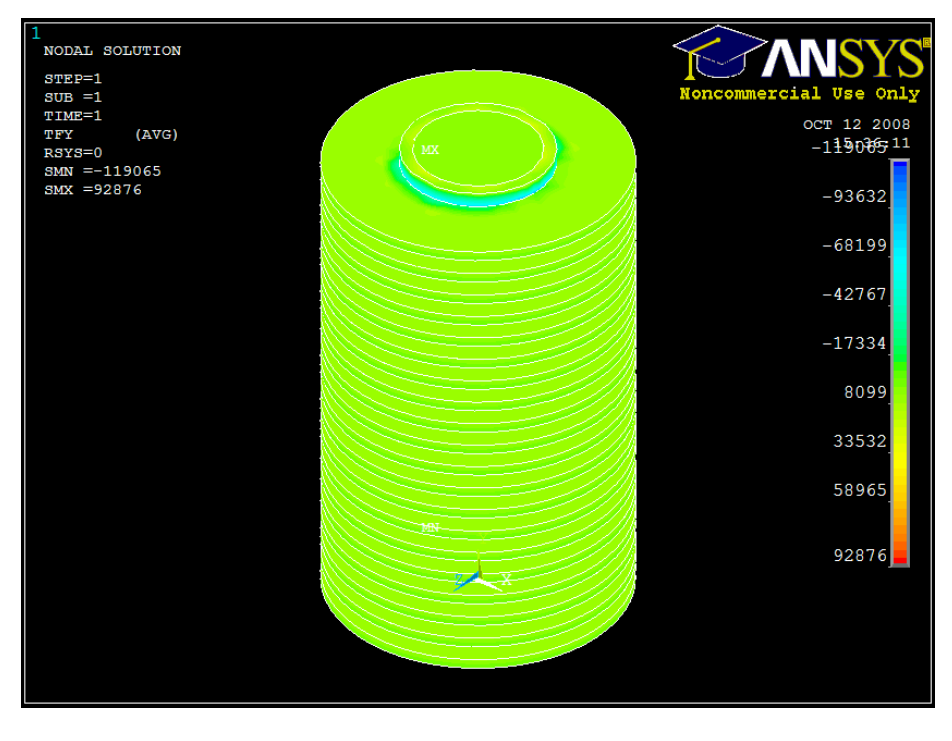

If the temperature distribution was required, ANSYS can also perform this by clicking General Postproc > Plot Results > Contour Plot > Nodal Solution > DOF Solution > Nodal Temperature.

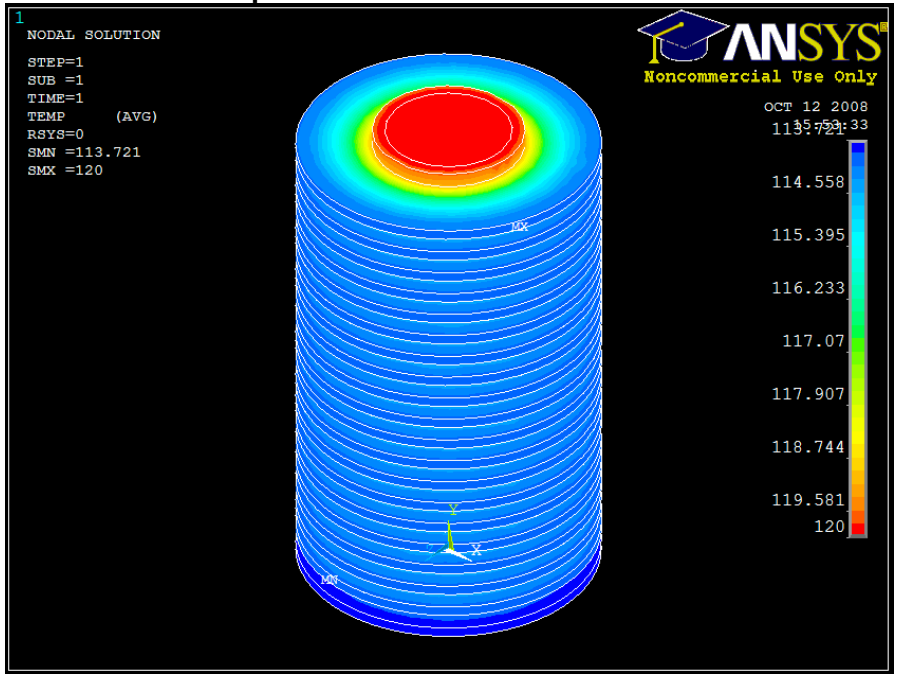

Stevens Institute of Technology ME345 Modeling and Simulation Professor Frank Fisher ANSYS 3D Thermal Analysis Written by Allen Umali

## Example 3-12 from <u>Heat and Mass Transfer: A Practical Approach 3<sup>rd</sup> Ed.</u> Yunus A. Cengel

#### Does ANSYS generate a reasonable solution?

The second part of the exercise involves the comparison of ANSYS results to the hand calculations; our objective is to determine whether or not the ANSYS results are reasonable. The problem statement asks us to solve for the heat dissipated by the pipe fins. ANSYS can only solve for the *heat flux* along the fin, but not the actual heat loss. Still, we can arrive at a solution for the actual heat loss if we multiply the component fluxes by the corresponding normal fin areas. That is,

$$Q = qA$$

where Q is the heat loss, q is the component heat flux, and A is the normal area. Using the "NLIST" and the "PRNSOL" functions in ANSYS, we can output the flux solution for all of the nodes. In addition, we can output the coordinates of each node to determine which nodes are relevant to the solution (i.e. nodes at the base of the pipe and along a fin). We can filter the data in excel to find a sample of the nodes.

| ∧ NLIST Co                                                                                                    | ommand                                                                                                    |                                                                                                    |                                                                                                    | 8 |
|----------------------------------------------------------------------------------------------------|----------------------------------------------------------------------------------------------------|----------------------------------------------------------------------------------------------------|----------------------------------------------------------------------------------------------------|---|
| Eile                                                                                                    |                                                                                                    |                                                                                                    |                                                                                                    |   |
| NODE<br>357<br>358<br>359<br>360<br>361<br>362<br>363<br>364<br>365<br>364<br>365<br>366<br>367<br>407<br>408<br>409<br>410<br>411<br>412<br>413<br>414 | X<br>0.122020992830E-01<br>0.14999999915E-01<br>0.176335575612E-01<br>0.200739181840E-01<br>0.222943447582E-01<br>0.222943447582E-01<br>0.259807621083E-01<br>0.259807621083E-01<br>0.274063637242E-01<br>0.285316954848E-01<br>0.293444280192E-01<br>0.150000000000E-01<br>-0.150000000000E-01<br>0.149178284306E-01<br>0.149178284306E-01<br>0.142658477447E-01<br>0.137031818652E-01<br>0.1237031818652E-01<br>0.12352549171E-01<br>0.121352549171E-01                                                                                                    | Y<br>2 20000000000E-02<br>0 2000000000E-02<br>0 20000000000E-02<br>0 2000000000E-02<br>0 20000000000E-02<br>0 2000000000E-02<br>0 20000000000E-02<br>0 20000000000E-02<br>0 20000000000E-02<br>0 20000000000E-02<br>0 20000000000E-02<br>0 2000000000E-02<br>0 20000000000E-02<br>0 20000000000E-02<br>0 20000000000E-02<br>0 20000000000E-02<br>0 20000000000E-02<br>0 20000000000E-02<br>0 20000000000E-02<br>0 2000000000000000E-02<br>0 2000000000000000000000000000000000 | $\begin{array}{c} z\\ 0.274063637334E-01\\ 0.259807621185E-01\\ 0.242705098368E-01\\ 0.242705098368E-01\\ 0.222943447704E-01\\ 0.222943447704E-01\\ 0.176335557576E-01\\ 0.150000000090E-01\\ 0.122020993037E-01\\ 0.927050984372E-02\\ 0.927050984372E-02\\ 0.623735073798E-02\\ 0.6000000000\\ 0.313585391234E-02\\ 0.6000000000\\ 0.0000000000\\ 0.0000000000$                                                                                                    | ~ |
| NODE<br>416<br>417<br>418<br>419<br>420<br>421<br>422<br>423<br>424<br>425<br>426<br>426<br>426<br>427<br>428<br>429<br>430<br>431<br>432<br>433<br>433 | $\begin{array}{c} x\\ 0.100369590976E-01\\ 0.881677878679E-02\\ 0.750000000255E-02\\ 0.750000000255E-02\\ 0.610104964889E-02\\ 0.463525491869E-02\\ 0.46352549186792695283E-02\\ 0.4156792695283E-02\\ 0.4156792695283E-02\\ -0.156792694457E-02\\ -0.311867535760E-02\\ -0.463525491088E-02\\ -0.463525491088E-02\\ -0.610104964152E-02\\ -0.881677878058E-02\\ -0.881677878058E-02\\ -0.111471723791E-01\\ -0.11255249128E-01\\ -0.129903810542E-01\\ -0.137031818621E-01\\ -0.137031818621E-01\\ -0.142658477424E-01\\ -0.142658477424E-01\\ -0.14265847744E-01\\ -0.142658477424E-01\\ -0.14265847744E-01\\ -0.14265847744E-01\\ -0.1$ | $\begin{array}{c} Y \\ 0 \\ 2 00000000000000000000000000000$                                                                                                    | $\begin{array}{c} Z\\ -0.111471723802E-01\\ -0.121352549139E-01\\ -0.12990810553E-01\\ -0.12990810553E-01\\ -0.137031818634E-01\\ -0.142658477434E-01\\ -0.142658477434E-01\\ -0.146722140103E-01\\ -0.146722140120E-01\\ -0.146722140120E-01\\ -0.146722140120E-01\\ -0.146722140120E-01\\ -0.146722140120E-01\\ -0.142658477460E-01\\ -0.142658477460E-01\\ -0.121352549184E-01\\ -0.121352549184E-01\\ -0.180369590988E-01\\ -0.81677878834E-02\\ -0.876009000452E-02\\ -0.750009000452E-02\\ -0.463525492186E-02\\ -0.463525492186E-02\\ \end{array}$ |   |

Figure 1. NLIST function is used to find the coordinates of relevant nodes.

| A PRNSOL Command                     |                                             | ×                    |
|--------------------------------------|---------------------------------------------|----------------------|
| <u>File</u>                          |                                             | (                    |
| LOAD STEP= 1                         | SUBSTEP= 1                                  |                      |
| NODAL RESULTS AR                     | E FOR MATERIAL 1                            |                      |
| THE FOLLOUINC Y                      | V 7 HALHES ARE IN CLOR                      | AL COORDINATES       |
| THE FOLLOWING A,                     |                                             |                      |
| NODE TFX<br>4990 -30747              | TFY TFZ<br>5408 9 17647                     | TFSUM<br>35861       |
| 4991 -33464.                         | 5353.7 10700                                | 35539.               |
| 4992 -35255.                         | 5509.3 3694.<br>5269.2 -3730                | 7 35874.             |
| 4994 -34065.                         | 5370.6 -10936                               | . 36178.             |
| 4995 -30967.                         |                                             | . 36156.             |
| 4997 -21110.                         | 5453.6 -28820                               | . 36138.             |
| 4998 -14569.                         | 5407.3 -32618                               | . 36130.             |
| 5000 -77.872                         | 5391.6 -34870                               | . 36286.             |
| 5001 7369.2                          | 5401.7 -35114                               | . 36283.             |
| 5002 14507.<br>5003 21039.           | 5357.1 -32750                               | . 36218.             |
| 5004 26311.                          | 5359.8 -23785                               | . 35871.             |
| 5005 30730.<br>5006 33499            | 5389.7 -17734                               | . 35887.<br>35584    |
| 5007 -5137.4                         | -5296.4 -7.032                              | 2 7378.7             |
| 5008 5077.2<br>5010 -5035 5          | -5290.8 -3.239                              | 8 7332.8             |
| 5012 -4637.8                         | -5339.4 2054.                               | 4 7364.8             |
| 5014 -4120.7                         |                                             | 6 7388.9             |
| 5018 -2426.2                         | -5303.6 4332.                               | 5 7265.4             |
| 5020 -1484.9                         | -5355.5 4785.                               | 3 7333.9             |
| 5022 -519.28                         | -5352.7 5040.                               | 6 7378.1<br>2 7354.3 |
| 5026 1518.1                          | -5254.9 4757.                               | 9 7249.6             |
| 5028 2516.4<br>5030 3347.2           | -5323.8 4278.                               | 3 7278.6<br>0 7295.4 |
| 5032 4085.6                          | -5316.4 2885.                               | 4 7299.4             |
| 5034 4638.9                          | -5354.4 2077.                               | 9 7382.9<br>2 7524 0 |
| 5039 4967.4                          | -5310.0 -1108.                              | 4 7355.2             |
| 5041 4633.1                          | -5320.1 -2050.                              | 2 7346.5             |
| ***** POST1 NODA<br>PowerGraphics Is | L THERMAL FLUX LISTING<br>Currently Enabled | ****                 |
| LOAD STEP= 1                         | SUBSTEP= 1                                  |                      |
| TIME= 1.0000<br>NODAL RESULTS AR     | LOAD CASE= 0                                |                      |
| THE FOLLOWING X,                     | Y,Z VALUES ARE IN GLOB                      | AL COORDINATES       |
| NODE TFX                             | TFY TFZ                                     | TFSUM                |
| 5043 4121.6                          | -5353.4 -2994.                              | 0 7389.9             |
| 5045 3329.2<br>5047 2327.8           | -5340.9 -3725.                              | 5 7313.2             |
| 5049 1542.8                          | -5318.8 -4806.                              | 0 7332.6             |
| 5051 530.26<br>5053 -512.45          | -5358.4 -5044.                              | 3 7378.2<br>2 7322.4 |
| 5055 -1447.0                         | -5349.2 -4829.                              | 8 7350.8             |
| 5057 -2535.3                         | -5359.0 -4403.                              | 4 7384.9<br>9 7340 3 |
| 5061 -4082.4                         | -5316.7 -2967.                              | 3 7330.6             |
| 5063 -4646.2                         |                                             | 5 7384.5             |
| 5397 98184.                          | -5901.6 9229.                               | 0 98793.             |
| 5398 94736                           | -5584 3 29767                               | 99459                |

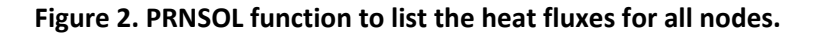

#### **Convection along the Fin: Y-Direction Heat Flux**

It is important to first understand that the heat transfer to the surroundings by convection is not constant throughout the fin, because of the varying temperature distribution along the fin. The ANSYS results agree with this, as the Y-Flux steadily decreases as radius increases (with the exception of the three outliers). Because the flux is variable, we can either perform an integral of the Y-heat flux per differential area along the fin, or take the average flux and multiply by the normal fin area. That is

$$Q = \int_{r_1}^{r_2} q(r) dA = Q_{average} * A$$

In order to perform an integral, an equation for the flux as a function of radius must be obtained by fitting a best fit regression with the data. Instead, we use the average flux of a sample of relevant nodes for the sake of simplicity.

| Node | x coordinate | Y-Flux  | Absolute Value Y-Flux |
|------|--------------|---------|-----------------------|
| 5028 | 1.50E-02     | -5324.1 | 5324.1                |
| 5047 | 1.50E-02     | -5332   | 5332                  |
| 5399 | 1.53E-02     | -5718   | 5718                  |
| 5424 | 1.53E-02     | -3263.1 | 3263.1                |
| 5425 | 1.68E-02     | -4374.8 | 4374.8                |
| 5430 | 1.70E-02     | -5383.3 | 5383.3                |
| 5454 | 1.70E-02     | -5377.1 | 5377.1                |
| 5397 | 1.76E-02     | -5781.1 | 5781.1                |
| 5426 | 1.76E-02     | -2654.8 | 2654.8                |
| 5461 | 1.86E-02     | -5405.3 | 5405.3                |
| 5484 | 1.86E-02     | -5320.1 | 5320.1                |
| 5429 | 1.91E-02     | -5500.6 | 5500.6                |
| 5455 | 1.92E-02     | -5444.8 | 5444.8                |
| 5030 | 2.01E-02     | -5351.1 | 5351.1                |
| 5427 | 2.05E-02     | -5450.7 | 5450.7                |
| 5456 | 2.06E-02     | -5464.5 | 5464.5                |
| 5428 | 2.10E-02     | -5390.9 | 5390.9                |
| 5460 | 2.17E-02     | -5374.3 | 5374.3                |
| 5485 | 2.17E-02     | -5373.1 | 5373.1                |
| 5457 | 2.38E-02     | -5360.4 | 5360.4                |
| 5486 | 2.39E-02     | -5391.5 | 5391.5                |
| 5458 | 2.49E-02     | -5417.8 | 5417.8                |
| 5459 | 2.49E-02     | -5178.8 | 5178.8                |
| 5041 | 2.74E-02     | -5320.4 | 5320.4                |
| 5039 | 2.93E-02     | -5310.3 | 5310.3                |
| 5008 | 3.00E-02     | -5291.2 | 5291.2                |

| Average Flux | 5175.157692 |
|--------------|-------------|
|              | (W/m^2)     |

## Figure 3. Flux values and x-coordinate (radius) of relevant nodes after sorting in excel.

Referring to Figure 3, the average y-directional heat flux is calculated at

$$q_y = 5175.2 \ W/m^2$$

The corresponding normal area is the area along the diameter of the fin.

$$A_y = \pi (r_2^2 - r_1^2) * 2 = \pi (0.03^2 - 0.015^2) * 2 = 4.2412 \times 10^{-3} m^2$$

The heat transfer via Y-Flux is

$$Q_y = q_y A_y = 5175.2 * 4.2412 \times 10^{-3} = 21.949W$$

#### Convection at the base of pipe and at fin tips: X-Direction and Z-Direction Heat Flux

Similarly, the x-component fluxes along the base of the pipe and at the tip of the fin can be multiplied by the base area and fin tip area, respectively, to find the additional convection at these locations. It makes sense to take the x-component fluxes along the x-axis at the mentioned locations and distribute these values along the circumference of the geometry. Hence, the z-direction fluxes need not be read. Moreover, one will find that the x-fluxes along the x-axis are similar to the z-fluxes along the z-axis.

The x-component fluxes along the x-axis at the base of the pipe and tips of the fins were found with PRNSOL on average to be approximately

$$q_{xz\_base} = 10582.2 \text{ W/m}^2$$
  
 $q_{xz\_tip} = 5151.2 \text{ W/m}^2$ 

One un-finned area of the pipe base is the base circumference multiplied by one base length.

$$A_{xz\_base} = C_{base} \ l_{base} = 2\pi r_{base} \ l = 2\pi (0.015)(0.003) = 2.8274 \times 10^{-4} \ m^2$$

One fin tip area is the fin circumference multiplied by the thickness of the fin

$$A_{xz\_tip} = C_{tip}t_{fin} = 2\pi r_{tip}t_{fin} = 2\pi (0.03)(0.002) = 3.7699 \times 10^{-4} m^2$$

The total additional heat transfer from the base and fin tips is

$$Q_{xz\_total} = q_{xz\_base} A_{xz\_base} + q_{xz\_tip} A_{xz\_tip}$$
  
= (10582.2)(2.8274×10<sup>-4</sup>) + (5151.1)(3.7699×10<sup>-4</sup>) = 4.9339 W

The total heat transfer by convection for 200 fin and un-finned areas is

$$Q_{total} = 200(Q_y + Q_{xz_{total}}) = 200(21.949 + 4.9339) = 5376.6 W$$

#### **Comparing ANSYS with Hand Calculations**

The answer using the method presented in the book gives an answer of 5380 W. ANSYS generated a heat loss of 5376.6 W. The **error is approximately -0.06% or -0.0006** and is sufficiently small enough to verify that the **ANSYS results are reasonable**.

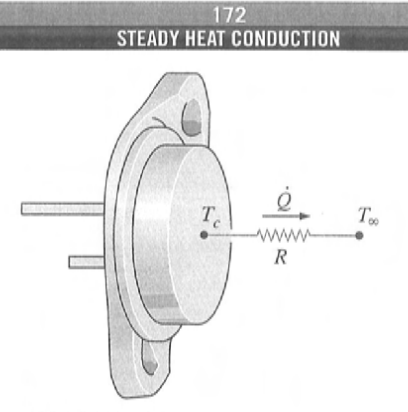

FIGURE 3–47 Schematic for Example 3–10.

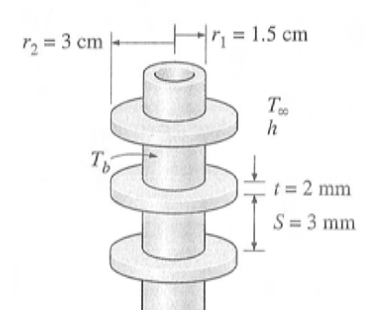

FIGURE 3–48 Schematic for Example 3–12.

*Analysis* The power transistor and the thermal resistance network associated with it are shown in Fig. 3–47. We notice from the thermal resistance network that there is a single resistance of 20°C/W between the case at  $T_c = 85^{\circ}$ C and the ambient at  $T_{\infty} = 25^{\circ}$ C, and thus the rate of heat transfer is

$$\dot{Q} = \left(\frac{\Delta T}{R}\right)_{\text{case-ambient}} = \frac{T_c - T_{\infty}}{R_{\text{case-ambient}}} = \frac{(85 - 25)^{\circ}\text{C}}{20^{\circ}\text{C/W}} = 3 \text{ W}$$

Therefore, this power transistor should not be operated at power levels above 3 W if its case temperature is not to exceed 85°C.

**Discussion** This transistor can be used at higher power levels by attaching it to a heat sink (which lowers the thermal resistance by increasing the heat transfer surface area, as discussed in the next example) or by using a fan (which lowers the thermal resistance by increasing the convection heat transfer coefficient).

#### EXAMPLE 3–11 Selecting a Heat Sink for a Transistor

A 60-W power transistor is to be cooled by attaching it to one of the commercially available heat sinks shown in Table 3–6. Select a heat sink that will allow the case temperature of the transistor not to exceed 90°C in the ambient air at 30°C.

**SOLUTION** A commercially available heat sink from Table 3–6 is to be selected to keep the case temperature of a transistor below 90°C.

Assumptions 1 Steady operating conditions exist. 2 The transistor case is isothermal at 90°C. 3 The contact resistance between the transistor and the heat sink is negligible.

**Analysis** The rate of heat transfer from a 60-W transistor at full power is  $\dot{Q} = 60$  W. The thermal resistance between the transistor attached to the heat sink and the ambient air for the specified temperature difference is determined to be

$$\dot{Q} = \frac{\Delta T}{R} \longrightarrow R = \frac{\Delta T}{\dot{Q}} = \frac{(90 - 30)^{\circ}\text{C}}{60 \text{ W}} = 1.0^{\circ}\text{C/W}$$

Therefore, the thermal resistance of the heat sink should be below  $1.0^{\circ}$ C/W. An examination of Table 3–6 reveals that the HS 5030, whose thermal resistance is  $0.9^{\circ}$ C/W in the vertical position, is the only heat sink that will meet this requirement.

#### EXAMPLE 3–12 Effect of Fins on Heat Transfer from Steam Pipes

Steam in a heating system flows through tubes whose outer diameter is  $D_1 = 3 \text{ cm}$  and whose walls are maintained at a temperature of 120°C. Circular aluminum alloy fins ( $k = 180 \text{ W/m} \cdot ^{\circ}\text{C}$ ) of outer diameter  $D_2 = 6 \text{ cm}$  and constant thickness t = 2 mm are attached to the tube, as shown in Fig. 3–48. The space between the fins is 3 mm, and thus there are 200 fins per meter length of the tube. Heat is transferred to the surrounding air at  $T_{\infty} = 25^{\circ}\text{C}$ , with a

The e Fig. 3 case,

comb

in hea

**SOLU** heatin

a resu Assun cient

stant.

Prope

k = 1

Analys

length

Heat

Noting

of the

ork associated stance network  $T_c = 85^{\circ}C$  and

W

r levels above

attaching it to heat transfer (which lowers r coefficient)

r

the commerk that will althe ambient

is to be se-

or case is isoand the heat

full power is d to the heat s determined

ow 1.0°C/W. nermal resisnat will meet

eam Pipes

diameter is D°C. Circular cm and cony. 3–48. The neter length 25°C, with a combined heat transfer coefficient of  $h = 60 \text{ W/m}^2 \cdot ^{\circ}\text{C}$ . Determine the increase in heat transfer from the tube per meter of its length as a result of adding fins.

**SOLUTION** Circular aluminum alloy fins are to be attached to the tubes of a heating system. The increase in heat transfer from the tubes per unit length as a result of adding fins is to be determined.

Assumptions 1 Steady operating conditions exist. 2 The heat transfer coefficient is uniform over the entire fin surfaces. 3 Thermal conductivity is constant. 4 Heat transfer by radiation is negligible.

*properties* The thermal conductivity of the fins is given to be  $k = 180 \text{ W/m} \cdot ^{\circ}\text{C}$ .

Analysis In the case of no fins, heat transfer from the tube per meter of its length is determined from Newton's law of cooling to be

$$\begin{aligned} A_{\rm no \, fin} &= \pi D_1 L = \pi (0.03 \text{ m})(1 \text{ m}) = 0.0942 \text{ m}^2 \\ \dot{Q}_{\rm no \, fin} &= h A_{\rm no \, fin} (T_b - T_\infty) \\ &= (60 \text{ W/m}^2 \cdot {}^\circ\text{C})(0.0942 \text{ m}^2)(120 - 25){}^\circ\text{C} \\ &= 537 \text{ W} \end{aligned}$$

The efficiency of the circular fins attached to a circular tube is plotted in Fig. 3-43. Noting that  $L = \frac{1}{2}(D_2 - D_1) = \frac{1}{2}(0.06 - 0.03) = 0.015$  m in this case, we have

$$\begin{split} r_{2c} &= r_2 + t/2 = 0.03 + 0.002/2 = 0.031 \text{ m} \\ L_c &= L + t/2 = 0.015 + 0.002/2 = 0.016 \text{ m} \\ A_p &= L_c t = (0.016 \text{ m})(0.002 \text{ m}) = 3.20 \times 10^{-5} \text{ m}^2 \end{split}$$

$$\frac{r_{2c}}{r_1} = \frac{0.031 \text{ m}}{0.015 \text{ m}} = 2.07$$

 $L_{c}^{3/2} \sqrt{\frac{h}{kA_{p}}} = (0.016 \text{ m})^{3/2} \times \sqrt{\frac{60 \text{ W/m}^{2} \cdot ^{\circ}\text{C}}{(180 \text{ W/m} \cdot ^{\circ}\text{C})(3.20 \times 10^{-5} \text{ m}^{2})}} = 0.207 \left\{ \eta_{\text{fin}} = 0.96 \right\}$ 

 $A_{\text{fin}} = 2\pi (r_{2c}^2 - r_1^2) = 2\pi [(0.031 \text{ m})^2 - (0.015 \text{ m})^2]$ = 0.004624 m<sup>2</sup>

 $\dot{Q}_{\text{fin}} = \eta_{\text{fin}} \dot{Q}_{\text{fin, max}} = \eta_{\text{fin}} h A_{\text{fin}} (T_b - T_{\infty})$ = 0.96(60 W/m<sup>2</sup> · °C)(0.004624 m<sup>2</sup>)(120 - 25)°C = 25.3 W

Heat transfer from the unfinned portion of the tube is

$$\begin{aligned} A_{\text{unfin}} &= \pi D_1 S = \pi (0.03 \text{ m}) (0.003 \text{ m}) = 0.000283 \text{ m}^2 \\ \dot{Q}_{\text{unfin}} &= h A_{\text{unfin}} (T_b - T_\infty) \\ &= (60 \text{ W/m}^2 \cdot {}^\circ\text{C}) (0.000283 \text{ m}^2) (120 - 25) {}^\circ\text{C} \\ &= 1.6 \text{ W} \end{aligned}$$

Noting that there are 200 fins and thus 200 interfin spacings per meter length of the tube, the total heat transfer from the finned tube becomes

EADY HEAT CONDUCTION

$$Q_{\text{total, fin}} = n(Q_{\text{fin}} + Q_{\text{unfin}}) = 200(25.3 + 1.6) \text{ W} = 5380 \text{ W}$$

Therefore, the increase in heat transfer from the tube per meter of its length as a result of the addition of fins is

$$\dot{Q}_{\text{increase}} = \dot{Q}_{\text{total, fin}} - \dot{Q}_{\text{no fin}} = 5380 - 537 = 4843 \text{ W}$$
 (per m tube length)

Discussion The overall effectiveness of the finned tube is

$$\varepsilon_{\text{fin, overall}} = \frac{Q_{\text{total, fin}}}{\dot{Q}_{\text{total, no fin}}} = \frac{5380 \text{ W}}{537 \text{ W}} = 10.0$$

That is, the rate of heat transfer from the steam tube increases by a factor of 10 as a result of adding fins. This explains the widespread use of finned surfaces.

# 3–7 • HEAT TRANSFER IN COMMON CONFIGURATIONS

So far, we have considered heat transfer in *simple* geometries such as large plane walls, long cylinders, and spheres. This is because heat transfer in such geometries can be approximated as *one-dimensional*, and simple analytical solutions can be obtained easily. But many problems encountered in practice are two- or three-dimensional and involve rather complicated geometries for which no simple solutions are available.

An important class of heat transfer problems for which simple solutions are obtained encompasses those involving two surfaces maintained at *constant* temperatures  $T_1$  and  $T_2$ . The steady rate of heat transfer between these two surfaces is expressed as

$$Q = Sk(T_1 - T_2) \tag{3-79}$$

where S is the **conduction shape factor**, which has the dimension of *length*, and k is the thermal conductivity of the medium between the surfaces. The conduction shape factor depends on the *geometry* of the system only.

Conduction shape factors have been determined for a number of configurations encountered in practice and are given in Table 3–7 for some common cases. More comprehensive tables are available in the literature. Once the value of the shape factor is known for a specific geometry, the total steady heat transfer rate can be determined from the equation above using the specified two constant temperatures of the two surfaces and the thermal conductivity of the medium between them. Note that conduction shape factors are applicable only when heat transfer between the two surfaces is by *conduction*. Therefore, they cannot be used when the medium between the surfaces is a liquid or gas, which involves natural or forced convection currents.

A comparison of Eqs. 3–4 and 3–79 reveals that the conduction shape factor S is related to the thermal resistance R by R = 1/kS or S = 1/kR. Thus, these two quantities are the inverse of each other when the thermal conductivity of the medium is unity. The use of the conduction shape factors is illustrated with Examples 3–13 and 3–14.

Con tran